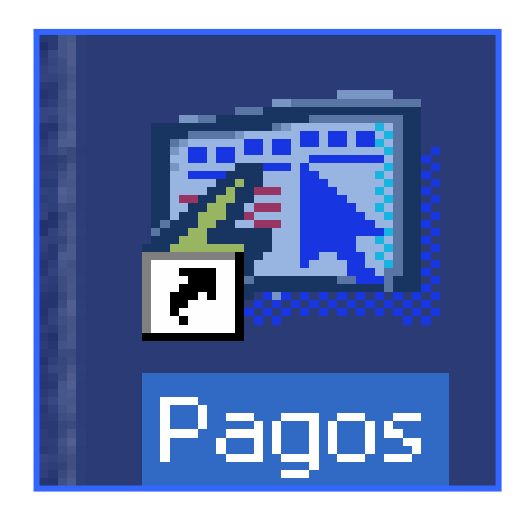

## INSTRUCTIVO

## DEL MÓDULO PARA LA ADMINISTRACIÓN Y CONTROL DE LOS CENTROS DE PAGOS

## ÍNDICE

| FUNCIONAMIENTO DEL MÓDULO PARA LA ADMINISTRACIÓN Y CONTROL |
|------------------------------------------------------------|
| DE LOS CENTROS DE PAGOS                                    |
| PANTALLA DE ACCESO AL SISTEMA                              |
| PANTALLA PRINCIPAL                                         |
| Descripción de Iconos:4                                    |
| MÓDULO DE PAGOS                                            |
| A. PARÁMETROS                                              |
| 1. CODIFICACIÓN DE PAGADOR6                                |
| 2. CODIFICACIÓN LUGAR DE TRABAJO                           |
| 3. Codificación Pagador Jubilados                          |
| 4. VERIFICA MAESTRO DE PAGO9                               |
| B. ACTUALIZACIONES                                         |
| 1. Actualización de Pago Regular (Traslados) 10            |
| 2. LISTADO COMPROBANTE DE PAGO 12                          |
| 3. LISTADO DE ACTUALIZACIÓN DE PAGO14                      |
| 5. REEMPLAZO CHEQUES17                                     |
| C. CONSULTAS                                               |
| 1. Maestro de Pago Actual                                  |
| 2. HISTÓRICO DE PAGO                                       |
| 3. CHEQUES ÚLTIMA QUINCENA                                 |
| 4. PAGOS REGULARES Y TRASLADOS                             |
| 5. CENTROS EDUCATIVOS CON LUGAR DE PAGO                    |
| 6. Empleados                                               |
| 7. MAESTRO PAGO JUBILADO (ACTUAL)                          |
| 8. Cheques (Última Quincena)                               |
| 9. HISTÓRICO DE PAGO JUBILADOS                             |

## FUNCIONAMIENTO DEL MÓDULO PARA LA ADMINISTRACIÓN Y CONTROL DE LOS CENTROS DE PAGOS

#### Pantalla de acceso al sistema:

Esta pantalla nos muestra la manera de ingresar al Sistema de Pagos.

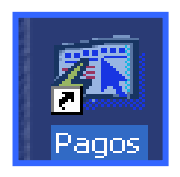

Icono de acceso directo

#### Al seleccionar el icono de acceso directo, se mostrará una pantalla de acceso al sistema en donde debe nombre del introducir el usuario (Username) quien utilizará el sistema, y su respectiva contraseña de acceso (Password), luego presionar el botón de conexión (Connect). Así se obtendrá la pantalla principal.

## Pantalla Principal:

La pantalla principal es la base de todo el sistema. En ella podemos ver las diferentes opciones, ya sean de consulta o inserción de datos.

# Logon Visername: USUARIO Password: \*\*\*\*\*\*\* Database: Connect Cancel

#### Pantalla de acceso

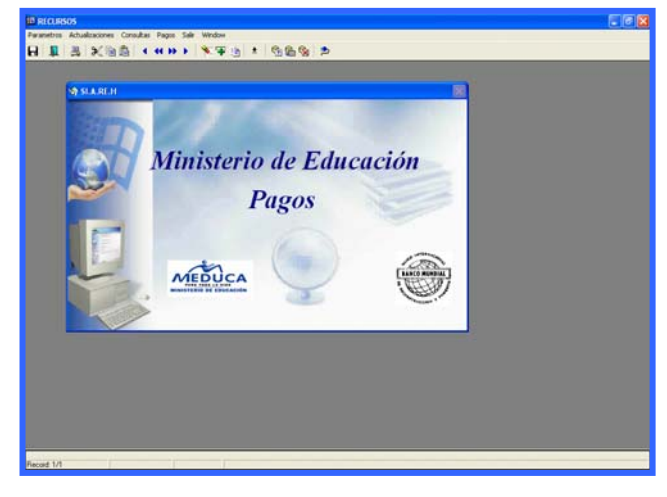

#### Menú Principal

## Descripción de Iconos:

En la parte superior de la pantalla principal observamos una serie de iconos los cuales serán de mucha utilidad para el manejo del sistema.

|          | ≗   X @ @   ◀ ◀ ↦ ▶   <mark><mark></mark> े ∓   ±   % &amp; &amp;   ⊅</mark>                                                                                                    |  |  |  |  |  |
|----------|----------------------------------------------------------------------------------------------------|--|--|--|--|--|
| 8        | <b>Grabar: (F10)</b> Este Icono sirve para grabar o guardar la información que haya utilizado el usuario o haya ingresado nueva información. De manera que la graba y no se perderá la información ya gravada.                                                                                                    |  |  |  |  |  |
|          | <ul> <li>Salir: (Ctrl. + Q) Este Icono es utilizado para salir del programa o de la pantalla que haya estado utilizando el usuario.</li> <li>Imprimir: (Mayús. + F8) Este Icono es utilizado para imprimir la información que el usuario necesite.</li> <li>Cortar: (Ctrl. + X) Este Icono es utilizado para mover la información.</li> </ul>                                                                                                    |  |  |  |  |  |
| <b>M</b> |                                                                                                    |  |  |  |  |  |
| ×        |                                                                                                    |  |  |  |  |  |
|          | Copiar: (Ctrl. + C) Este icono es utilizado para copiar información.                                                                                                    |  |  |  |  |  |
| Ê        | Pegar: (Ctrl. + V) Este icono es utilizado para pegar información.                                                                                                    |  |  |  |  |  |
|          | <ul> <li>1-Primer Registro: (Mayús + Arriba) Este icono se utiliza para regresar<br/>al primer registro consultado (Previous Block).</li> <li>2-Anterior: (Ctrl.+ Re Pág) Este icono se utiliza para regresar a la<br/>información anterior (Previous Record).</li> <li>3-Siguiente o Próximo: (Ctrl.+ Avg Pág) Este Icono se utiliza para<br/>avanzar a la información siguiente. (Next Record).</li> <li>4-Último Registro: (Mayús + Abajo) Este icono se utiliza para avanzar al<br/>último registro consultado. (Next Block).</li> </ul> |  |  |  |  |  |
|          | <ul> <li>1-Eliminar: (Mayús + F6) Este icono se utiliza para eliminar algún registro no deseado.</li> <li>2-Insertar: (F6) Este icono se utiliza para insertar nuevos registros o datos que se añaden al registro.</li> <li>3-Duplicar: este Icono es para duplicar alguna información.</li> </ul>                                                                                                    |  |  |  |  |  |
| *        | Icono que se utiliza para desplegar una Lista de valores.                                                                                                    |  |  |  |  |  |

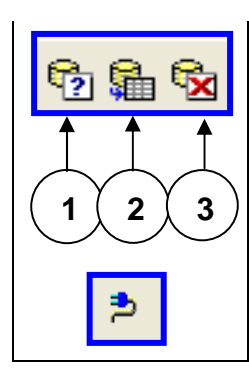

1- Modo Consulta - Enter Query: (F7) Por medio de este icono se limpia la pantalla para iniciar la búsqueda de determinado registro, basándose en un dato suministrado por el usuario.

**2- Ejecutar la Consulta - Execute Query.: (F8)** Una vez introducido el rango o dato deseado para la búsqueda, se procede a realizar la misma por medio del icono de ejecución.

3- Cancelar Consulta: Cancel significa cancelar consulta.

Icono que significa indique el usuario y su contraseña.

## MÓDULO DE PAGOS

A. PARÁMETROS:

| 🚳 MODULO PAGO MINISTERIO DE EDUCACION                                                   |                                                                     |            |                 |               |                |  |  |
|-----------------------------------------------------------------------------------------|---------------------------------------------------------------------|------------|-----------------|---------------|----------------|--|--|
| <u>P</u> arametros                                                                      | <u>A</u> ctualizaciones                                             | ⊆onsultas  | <u>P</u> agos   | <u>S</u> alir | <u>W</u> indow |  |  |
| <u>C</u> odificacio<br><u>C</u> odificacio<br><u>C</u> odificacio<br><u>V</u> erifica M | on Pagador<br>on lugar de traba<br>on Pagador Jubila<br>aestro Pago | jo<br>idos | <b>41 }&gt;</b> | •             | <b>*</b> 7     |  |  |
| SI.A.RE.H                                                                               |                                                                     |            |                 |               |                |  |  |

1. Codificación de pagador:

| PAGOS                                                   |                                        |                |                                                    |                            |                                      |  |  |
|---------------------------------------------------------|----------------------------------------|----------------|----------------------------------------------------|----------------------------|--------------------------------------|--|--|
| Parametros Actualizaciones Consultas Pagos Salir Window |                                        |                |                                                    |                            |                                      |  |  |
|                                                         | 🔒 💵 📇 ≫ № 📬 🔹 ↔ ≫ ▶ 🕅 🍢 🐃 生 🛯 🕸 📾 💁    |                |                                                    |                            |                                      |  |  |
| 🔂 Mantenin                                              | 🕺 Mantenimiento de los Pagadores 📃 🗖 🔀 |                |                                                    |                            |                                      |  |  |
| MED                                                     | ົງດ                                    |                | MINISTERIO DE EDUCACION<br>Mantenimiento pagadores | Barra de<br>Desplazamiento | REC_025<br>02-03-2007<br>DE SARROLLO |  |  |
|                                                         | Cóđi                                   | Lgo            | Descripción                                        | 1                          |                                      |  |  |
|                                                         | 1                                      | SAN MIGUELITO  |                                                    | <u>•</u>                   |                                      |  |  |
|                                                         | 2                                      | ADMINISTRATIVO |                                                    |                            |                                      |  |  |
|                                                         | 3                                      | SECUNDARIA     |                                                    |                            |                                      |  |  |
|                                                         | 4                                      | PRIMARIA       |                                                    | ▼                          |                                      |  |  |
|                                                         | 5                                      | PRIMARIA       |                                                    |                            |                                      |  |  |
|                                                         | 6                                      | CHORRERA       |                                                    |                            |                                      |  |  |
|                                                         | 7                                      | KUNA YALA      |                                                    |                            |                                      |  |  |
|                                                         | 8                                      | HERRERA        |                                                    |                            |                                      |  |  |
|                                                         | 9                                      | VERAGUAS       |                                                    |                            |                                      |  |  |
|                                                         | 10                                     | CHIRIQUI       |                                                    | <b>•</b>                   |                                      |  |  |
|                                                         |                                        |                |                                                    |                            |                                      |  |  |
|                                                         |                                        |                |                                                    |                            |                                      |  |  |
|                                                         |                                        |                |                                                    |                            |                                      |  |  |
|                                                         |                                        |                |                                                    |                            |                                      |  |  |

#### **Descripción General:**

Esta pantalla de mantenimiento de pagadores es utilizada para insertar o eliminar cualquier código de pagadores.

#### Funcionalidad:

1. Para entrar a la pantalla de mantenimiento de pagadores debe elegir del Menú Principal, Parámetros la Opción Codificación Pagador. El sistema generará el código respectivo para el pagador y se podrán insertar pagadores con el icono de insertar 
 o eliminar 
 respectivamente. Una vez realizada estas operaciones grabe la información con el icono de grabar o presione la tecla F10 o el icono

## 2. Codificación lugar de trabajo:

| 🕫 RECURSOS                        |                                                           |                            |                                 |  |  |  |  |  |
|-----------------------------------|-----------------------------------------------------------|----------------------------|---------------------------------|--|--|--|--|--|
| Pagos Actualizar Pagos Salir Wind | ow                                                        |                            |                                 |  |  |  |  |  |
|                                   | 员 및 爲 米酯酯 ( ‹ · › › │ 🏹 🗣 涵 🛨 🚳 🎭 Þ                       |                            |                                 |  |  |  |  |  |
| INSERTAR                          |                                                           |                            |                                 |  |  |  |  |  |
| Mantenimiento de los ti           | A Mantenimiento de los tipos de movimientos               |                            |                                 |  |  |  |  |  |
|                                   | MINISTERIO DE EDUCACION<br>Mantenimiento lugar de trabajo | Barra de<br>Desplazamiento | REC_024<br>11-05-2006<br>RECHUM |  |  |  |  |  |
| Código                            | Descripción                                               |                            |                                 |  |  |  |  |  |
| 11203036                          | CHIGUIRI ARRIBA COC-NATA                                  | <u> </u>                   |                                 |  |  |  |  |  |
| 11203037                          | ESC, JOSE MA, CRUZ COC,NATA                               |                            |                                 |  |  |  |  |  |
| 11203038                          | LOS CABRITOS COC-NATA                                     |                            |                                 |  |  |  |  |  |
|                                   |                                                           |                            |                                 |  |  |  |  |  |
| 11203039                          | ESC, LA SOLEDAD COC.NATA                                  |                            |                                 |  |  |  |  |  |
| 11203040                          | ROBERTO F. CHIARI COCLE NATA                              |                            |                                 |  |  |  |  |  |
| 11204001                          | BARRANCO COLORADO (COCL-OLA)                              |                            |                                 |  |  |  |  |  |
| 11204002                          | LAS BARRETAS (COCL-OLA)                                   |                            |                                 |  |  |  |  |  |
| 11204003                          | BURRICA (COCL-OLA)                                        |                            |                                 |  |  |  |  |  |
| 11204004                          | LOS CARACOLES (COCL-OLA)                                  | -                          |                                 |  |  |  |  |  |
|                                   |                                                           |                            |                                 |  |  |  |  |  |
|                                   |                                                           |                            |                                 |  |  |  |  |  |
|                                   |                                                           |                            |                                 |  |  |  |  |  |
|                                   |                                                           |                            |                                 |  |  |  |  |  |

#### Descripción General:

La pantalla de mantenimiento de lugar de trabajo es utilizada para insertar o eliminar lugar de trabajo.

- 1. Para entrar a la pantalla de mantenimiento de lugar de trabajo debe elegir del **Menú Principal, Parámetros la Opción Codificación lugar de trabajo.**
- 2. El sistema generará el código que le corresponde al lugar de trabajo.
- 3. Para insertar un lugar de trabajo, coloque el cursor en el lugar de la lista donde se quiera insertar o al final de la misma hacer clic en el icono 🔽 de insertar y para

eliminar el lugar de trabajo, hacer clic en el icono 💉 de eliminar. Una vez realizada estas operaciones grabar la información con el icono 日 de grabar o presionar la tecla **F10.** 

## 3. Codificación Pagador Jubilados:

| Parametro | EMA DE PLANILLA<br>os Actualizaciones                                                                                          | Consultas Pagos Salir Window                                                                                                    |            |
|-----------|----------------------------------------------------------------------------------------------------|----------------------------------------------------------------------------------------------------|------------|
| 🛐 SISTI   | MA DE PLANILLA                                                                                                    | PLANI960                                                                                                    |            |
| DESAR     | ROLLO<br>MANTI                                                                                                    | MINISTERIO DE EDUCACION<br>ENIMIENTO DEL LUGAR DE PAGO DEL JUBILADO<br>Barra de<br>Desplazamiento                                                                                                    | 03-04-2007 |
|           | Codigo<br>00000001<br>00000002<br>00000003<br>00000004<br>00000006<br>04000001<br>06000000<br>11202074<br>11501009<br>11501009 | Descripcion JUBILADOS 999 VENT # 3. JUBILADOS 999 VENT.CARDENAS JUBILADOS 999 VENT.CARDENAS JUBILADOS 999 VENT # 1. JUBILADOS 999 VENT # 2. GIROS AL EXTRANJERO GENARINA ARROCHA APO 617 PMA 9 A BCO NAL. TRANSISTMICA CENTRO PROMOCION ANTON COC-ANTON MAQUENCAL ESC. MAQUENCAL LA PALMA DAR. |            |
| Becord 1  | 12                                                                                                    |                                                                                                    |            |

#### **Descripción General:**

Esta pantalla de mantenimiento de código de pagador jubilado es utilizada para insertar o eliminar lugar de pagador.

#### Funcionalidad:

 Para entrar a la pantalla de mantenimiento de lugar pagador debe elegir del Menú Parámetros, la Opción Codificación Pagador Jubilado.

- 2. El sistema generará el código que le corresponde al Pagador de Jubilado.
- 3. Para insertar una codificación de pagador jubilado, coloque el cursor en la columna Código en la primera celda para insertar o al final de la misma hacer clic en el icono de insertar y para eliminar la codificación de pagador, hacer clic en el icono de eliminar 
  W. Una vez realizada estas operaciones se graba la información presionando el icono
- Para desplazarse hacia otro código utilizar la barra de desplazamiento ubicada en la parte derecha de la ventana.

### 4. Verifica Maestro de Pago:

| 🛍 PAGOS                            |                                                                                                    |                                     |  |  |  |  |  |
|------------------------------------|----------------------------------------------------------------------------------------------------|-------------------------------------|--|--|--|--|--|
| Parametros <u>A</u> ctualizaciones | <u>C</u> onsultas <u>P</u> agos <u>S</u> alir <u>W</u> indow                                                           |                                     |  |  |  |  |  |
| 8 1 2 2 1                          | 员 💵 💄 ≫ ☜  🔹 ↔ ▶ । 📎 ∓ ѝ 🛨 🖄 蝙 🗞 Þ                                                                                     |                                     |  |  |  |  |  |
| 🚮 Mantenimiento de los             | Pagadores                                                                                                    |                                     |  |  |  |  |  |
| MEDUC                              | MINISTERIO DE EDUCACION<br>Mantenimiento pagadores                                                                     | REC_025<br>09-10-2007<br>DESARROLLO |  |  |  |  |  |
| Nombre                             | Prov Sigla Tomo Asiento Posicion<br>p b 1111 520 21113 Estatus A= Activo<br>I= Inactivo<br>NILKA Apellido DE DOMINGUEZ |                                     |  |  |  |  |  |
| Lugar Trabajo<br>Planilla<br>Cargo | 40010102         DIR.NAL. DE ASESORIA JURIDICA.           1                                                            |                                     |  |  |  |  |  |
|                                    |                                                                                                    |                                     |  |  |  |  |  |

#### **Descripción General:**

Pantalla que se utiliza para darles mantenimiento a pagadores.

#### Funcionalidad:

1. Para entrar a la pantalla de mantenimiento pagador debe elegir del Menú Parámetros, la Opción Verifica Maestro de Pago.

- Seguidamente, el usuario captará el número de cédula del empleado, después debe presionar el icono
   Ejecutar la consulta o la tecla F8.
- Posteriormente, el usuario actualizará cada una de las celdas que aparecen en esta pantalla insertando o captando los cambios de Estatus, Código de Pagador, Código de Lugar de Trabajo, Planilla y Cargo, según se vayan dando los casos.
- 5. Por último, presionar el icono de grabar 日 o presionar la tecla F10.

## **B. ACTUALIZACIONES**

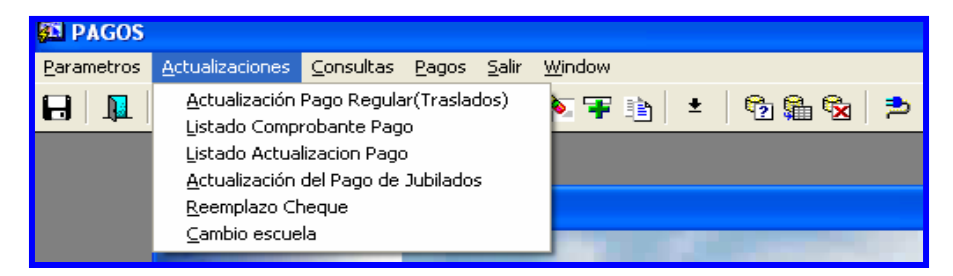

1. Actualización de Pago Regular (Traslados):

| 🛱 recursos - [Actualización de Pago Regular]                                                                                                    | - 7 🛛       |
|----------------------------------------------------------------------------------------------------|-------------|
| 🙀 Parametros Actualizaciones Consultas Pagos Salir Window                                                                                                    | _ 8 ×       |
| 日 単 鳥 米宿崎 ( 4 → → ) № 平 函 ±   雪龜 ☜   ⊅                                                                                                    |             |
| MINISTERIO DE EDUCACION REC. 02.<br>MINISTERIO DE EDUCACION 16-03-2007.<br>Actualización de Pago Regular por Traslados DESARROLLO                                            | 8<br>7<br>9 |
| Generales del Empleado                                                                                                    | _           |
| Num Posición         4536         Froy Sig Tomo Asiento         Nombre         Apellido           1         0         720         2308         CESAR         CASTILLO GUERRA |             |
| Fecha Inicio 05/03/2007 Fecha Final 31/12/2007 Condición Incorporado                                                                                                    |             |
| Lugar Trabajo                                                                                                    |             |
| Pagador KUNA YALA                                                                                                    |             |
| Lugar Trabajo 11006035 PLAYON GRANDE KYALA C.P#3                                                                                                    |             |
| Lugar Anterior                                                                                                    |             |
| Pagador Anterior                                                                                                    |             |
| Lugar Trab. Ant                                                                                                    |             |
|                                                                                                    |             |
| Vacaciones                                                                                                    |             |
|                                                                                                    |             |
|                                                                                                    |             |
| Planilla 806 Cheque 0394884 Estatus1 Cargo 104507 EDUCADOR J-1-MAESTRO ESC.PRIM.TIT PROFED                                                                                   |             |
| Observación                                                                                                    |             |
| Para el sistema                                                                                                    |             |
| Creado Por Fecha Adición                                                                                                    |             |
|                                                                                                    |             |
|                                                                                                    |             |
|                                                                                                    |             |
|                                                                                                    |             |
| Inecord: 171 List of Values                                                                                                    |             |

Ministerio de Educación / Dirección Nacional de Informática FUNCIONAMIENTO DEL MÓDULO PARA LA ADMINISTRACIÓN Y CONTROL DE LOS CENTROS DE PAGOS

Pantalla que se utiliza para actualizar datos de la ubicación física o la unidad administrativa en donde laboran los funcionarios (docentes y administrativos) o el Centro de pago establecidos para los docentes a nivel nacional.

#### Funcionalidad:

Actualizar y corregir los centros de pagos para la elaboración de los reportes de recibido conforme, de los cheques de pago y de los talonarios de los funcionarios que reciben su salario a través del banco.

- Para iniciar la actualización de pago regular, elegir en el menú Actualizaciones, la opción Actualización pago regular (Traslados).
- Digitar el número de posición del funcionario que se va a actualizar, luego presionar la tecla ENTER para que se muestre la información del funcionario contenida en el sistema: el nombre completo, planilla, número de cheque, estatus y cargo.
- Para cambiar el número de pagador y el número de lugar de trabajo debe ubicarse en las celdas de pagador o lugar de trabajo y presionar la tecla F9 para que se muestre la lista de valores.

| 🕲 meanns (Actualización de Page Regular) 💶 🗖 🔀                                                                                                    | 🛐 recursos - [Actualización de Pago Regular]                                                                                                    | 🛛                                                                                                    |
|----------------------------------------------------------------------------------------------------|----------------------------------------------------------------------------------------------------|----------------------------------------------------------------------------------------------------|
| ■Presentes Academices Constant Pages Set Webse<br>日 単 当 米伯島 (44)) 冬年後 ± 個面像 声                                                                                                    | Barametros Actualesconos Consultas Pagos Salt Window<br>日日単二書 米面面((()))   NoTI 11 = 1 日面の)                                                                                                    | - 0 X                                                                                                    |
| MENDUCA<br>MINISTERIO DE EDUCACIÓN 887.03<br>Actualización de Pago Regular por Traslados DESABROLIO                                                                                                    | MINISTERIO DE EDUCACION<br>Actualización de Pago Regular por Traslados                                                                                                    | REC_023<br>04-04-2007<br>DESARROLLO                                                                                                    |
| Generalis del Emploide         Prové Sing Temo Asiento         Bombre         Apellido           Num Posicion 4510         9         0         181         222         YASMIN         OUTNITRO CASTILLO | Generales del Empleado Prov Sig Tomo Asiento Nombre Apellido<br>Num Posición  4510 9 0 Provense                                                                                                    |                                                                                                    |
| Pecha Inicio (5/03/2007) Pecha Final 01/01/3712 Condición (recepted)                                                                                                    | Percha Inicio 05/03/2007         Ind           Lugar Trabajo         Ind         Ind           Pagador         Ind         Ind         Ind           Lugar Trabajo         Ind         Ind         Ind           Lugar Trabajo         Ind         Ind         Ind           Pagador         Ind         Ind         Ind           Lugar Trabajo         Ind         Ind         Ind           Pagador Anterior         Ind         Ind         Ind           Pagador Anterior         Ind         Ind         Ind           Pagador Anterior         Ind         Ind         Ind           Pagador Anterior         Ind         Ind         Ind           Pagador Anterior         Ind         Ind         Ind           Pagador Anterior         Ind         Ind         Ind           Pagador Vaca         Ind         Ind         Ind         Ind           Intel Ind         Ind         Ind         Ind         Ind         Ind           Intel Ind         Ind         Ind         Ind         Ind         Ind           Intel Ind         Intel Ind         Ind         Intel Ind         Ind           Intel Ind | and and a second second |
| Orices in list 21<br>Record: 1/1 List of Values                                                                                                    | Choices in list: 9188<br>Record: 1/1 List of Values                                                                                                    |                                                                                                    |

Ministerio de Educación / Dirección Nacional de Informática FUNCIONAMIENTO DEL MÓDULO PARA LA ADMINISTRACIÓN Y CONTROL DE LOS CENTROS DE PAGOS

- Cuando se corrige el número de pagador y el lugar de trabajo debe presionar la tecla ENTER y automáticamente los valores que estaban en las casillas Pagador y Lugar Trabajo - Lugar Trabajo pasa a la siguiente casilla Lugar Anterior -Pagador Anterior y Lugar Trab. Ant.
- Para introducir el pagador de vacaciones y lugar trabajo vacaciones hay que ubicarse en la celda de pagador de vaca y lugar vaca presionar la tecla F9 para que aparezcan las listas de valores.

| 📴 recursos - (Actualización de Paga Regular)                                                                                                    | 🖬 recursos - [Actualización de Pago Regular]                                                                                                    |
|----------------------------------------------------------------------------------------------------|----------------------------------------------------------------------------------------------------|
| 回 Presentes Analastanes Constate Page 100 Winter<br>日 単 高 X 他态 (40)) 冬年近 1 日 100 10 ラ                                                                                                    | Barrente Analisense Canada Noor an Wester<br>日 単 当 父国造 ( 4 → → ) 文平当 ± 雪動雪 ⇒                                                                                                    |
| MINISTERIO DE EDUCACION BEC 493<br>Actualización de Pago Regular por Traslados DESARROLLO<br>Generales del Daplado Regular con Traslados DESARROLLO                                                                                                    | Acti Lugar Trabaje Vacationes                                                                                                    |
| Num Ponción     4510     Pagador Vacaciones       Poscha Inicio 05/03/2007     Poscha Inicio 05/03/2007     Poscha Inicio 05/03/2007       Lugar Trabajo     Poscha Inicio 05/03/2007     Poscha Inicio 05/03/2007       Lugar Trabajo     Poscha Inicio 05/03/2007     Poscha Inicio 05/03/2007       Lugar Trabajo     Poscha Inicio 05/03/2007     Poscha Inicio 05/03/2007       Lugar Trabajo     Poscha Inicio 05/03/2007     Poscha Inicio 05/03/2007       Varaciones     Poscha Inicio 05/03/2007     Poscha Inicio 05/03/2007       Pagador Vaca     Poscha Inicio 05/03/2007     Poscha Inicio 05/03/2007       Pagador Vaca     Poscha Inicio 05/03/2007     Poscha Inicio 05/03/2007       Pisnils D4     Cheque     Poscha Inicio 05/03/2007       Observación     Poscha Inicio 10     Poscha Inicio 10       Observación     Poscha Inicio 10     Poscha Inicio 10       Observación     Poscha Inicio 10     Poscha Inicio 10       Observación     Poscha Inicio 10     Poscha Inicio 10       Observación     Poscha Inicio 10     Poscha Inicio 10       Observación     Poscha Inicio 10     Poscha Inicio 10       Poscha Inicio 10     Poscha Inicio 10     Poscha Inicio 10       Poscha Inicio 10     Poscha Inicio 10     Poscha Inicio 10       Poscha Inicio 10     Poscha Inicio 10     Poscha Inicio 10 | Num Posizian     4510     0       Pocha     Inicico     0570372007       Pocha     Inicico     0570372007       Pogador     Lugar     Control       Pagador     Baranto     1000001       Pagador     Anterior     1000001       Pagador     Nuncicicia     1000001       Pagador     Anterior     1000001       Pagador     Anterior     1000001       Pagador     Anterior     1000001       Pagador     Nuncicicia     1000001       Pagador     Anterior     1000001       Pagador     Anterior     1000001       Pagador     Nuncicicia     1000001       Pagador     Nuncicia     1000001       Pagador     Nuncicicia     1000001       Pagador     Nuncicia     1000001       Pagador     Nuncicia     1000001       Pagador     Nuncicia     1000001       Pagador     Nuncicia     1000001       Pagador     Nuncicia     1000001       Pagador     Nuncicia     1000001       Pagador     Nuncicia     1000001       Pagador     Nuncicia     1000001       Pagador     Nuncicia     1000001       Pagador     Nuncicia     1000001 |
| Para el nistema Creado Por Fecha Adición                                                                                                    | Para el sistema Creado Por Fecha Adición                                                                                                    |
| Ordicer in Rt 21<br>Record 1/1 List of Values                                                                                                    | Oxice in list. 1188<br>Record: 1/1 List of Values                                                                                                    |

## 2. Listado Comprobante de Pago:

| 📕 comprobante_cambio: Runtime Parameter Form 📃 🛙 |   | X |  |  |  |
|--------------------------------------------------|---|---|--|--|--|
| <u>Eile E</u> dit <u>V</u> iew <u>H</u> elp      |   |   |  |  |  |
| × 🖻 🛍   🦉 🗙   🗉 🗵   🥐                            |   |   |  |  |  |
| Ministerio de Educación                          |   | • |  |  |  |
| Reporte de Pago según Lugar de trabajo           |   |   |  |  |  |
| Coloque los Valores Correspondientes             |   |   |  |  |  |
|                                                  |   |   |  |  |  |
| Pagador 1: SAN MIGUELITO                         |   |   |  |  |  |
| Pagador 2: SAN MIGUELITO                         | • |   |  |  |  |
| Lugar Pago 1: 00000003                           |   |   |  |  |  |
| Lugar Pago 2: 00000003                           | , |   |  |  |  |
|                                                  |   |   |  |  |  |
|                                                  |   |   |  |  |  |
| •                                                | Þ | • |  |  |  |

Listado de comprobante de pago según lugar de pago.

#### Funcionalidad:

- 1. Este reporte se ejecuta ubicándose en el Menú Actualizaciones Listado Comprobante de Pago.
- Luego, colocar los valores correspondientes y presionar el icono
   ENTER y aparecerá la Salida de Reporte. La información presentada corresponde con la solicitud del criterio.

#### Salida de Reporte:

| 题   | 📕 comprobante_cambio: Previewer |        |             |                                                                                |            |                                     |  |  |
|-----|---------------------------------|--------|-------------|--------------------------------------------------------------------------------|------------|-------------------------------------|--|--|
| Eil | File View Help                  |        |             |                                                                                |            |                                     |  |  |
| Ę   | 12,1                            | -      | 🕻 😥 🔍 । व 🖡 | ] 🕨   Page: 1   <b>?</b>                                                       |            |                                     |  |  |
|     |                                 |        | LIST        | REPUBLICA DE PANAMA<br>MINISTERIO DE EDUCACION<br>ADO DE PAGO SEGUN LUGAR DE T | RABAJO     | 1 de 2838<br>12/10/2007<br>02:57 PM |  |  |
| сc  | DIF.KA                          | TIUSKA | PMA S.M     | 10811009                                                                       | PAGADOR: 1 | SAN MIGUELITO                       |  |  |
|     | Pla                             | Empl.  | Cédula      | Nombre                                                                         | N Cheque I | Firma                               |  |  |
|     | 156                             | 2386   | 9-123-2183  | ILIANOVA DE APARICIO                                                           |            |                                     |  |  |
|     | 151                             | 5079   | 8-113-638   | EUGENIA MIRANDA                                                                |            |                                     |  |  |
|     | 151                             | 8476   | 4-118-474   | DORIS CH MORENO DE                                                             | 1458012    |                                     |  |  |
| Α   | 151                             | 10188  | 8-421-269   | NELVIA DE VEGA                                                                 | 4260965    |                                     |  |  |
|     | 151                             | 12911  | 8-387-845   | ROSA L DE SANCHEZ                                                              | 1458013    |                                     |  |  |
| Α   | 151                             | 15626  | 8-192-781   | GUADALUPE MORENO DE                                                            | 4260966    |                                     |  |  |
|     | 151                             | 17433  | 5-22-755    | NERIS VASQUEZ                                                                  | 1458014    |                                     |  |  |
|     | 162                             | 18550  | 8-716-81    | YESSENIA GUZMAN                                                                | 1458941    |                                     |  |  |
|     | 151                             | 19934  | 9-51-508    | CENOVIA CASTILLO                                                               | 1458015    |                                     |  |  |
| Α   | 151                             | 20841  | 10-24-263   | ERMILDA MORALES                                                                | 4260967    |                                     |  |  |
|     | 151                             | 21158  | 8-306-1002  | MILAGROS DE LANZAS                                                             | 1458016    |                                     |  |  |
| Α   | 151                             | 23668  | 8-261-150   | DENIS ARAUZ                                                                    | 4260968    |                                     |  |  |
| Α   | 151                             | 24675  | 8-243-942   | MARIA ELENA MOSQUERA D                                                         | 4260969    |                                     |  |  |
| Α   | 151                             | 26176  | 8-325-561   | SHANTAL SINGH                                                                  | 4260971 I  |                                     |  |  |
| А   | 151                             | 29668  | 5-10-609    | ELVA DE CAMARENA                                                               | 4260972    |                                     |  |  |
| Ą.  | 151                             | 31825  | 9-132-466   | DAMARIS E JUAREZ S                                                             | 4260973    |                                     |  |  |

## 3. Listado de Actualización de Pago:

| 📕 comprobante_cambio_MARCA: Runtime Param 🔳 🗖 | × |
|-----------------------------------------------|---|
| File Edit View Help                           |   |
| ∧ ⊣ ⊯∣;•• ×   □ □   [                         | • |
| Ministerio de Educación                       |   |
| Reporte de Pago según Lugar de trabajo        |   |
| Coloque los Valores Correspondientes          |   |
| Pagador 1:                                    |   |
| Pagador 2: 1                                  |   |
|                                               |   |
|                                               |   |
|                                               |   |
|                                               |   |
|                                               |   |
|                                               | - |
| ✓                                             |   |

#### **Descripción General:**

Listado de actualización de pago según lugar de trabajo (Pagador).

- 1. Este reporte se ejecuta ubicándose en el Menú Actualizaciones Listado Comprobante de Pago.
- 2. Luego, coloque los valores correspondientes y presione el icono o conteres en entres y se mostrará la Salida del Reporte. La información presentada corresponde con la solicitud del criterio.

#### Salida de Reporte:

| 📕 comprobante_cambio_MARCA:    | Previewer                                                                                                    |             |                                  |
|--------------------------------|----------------------------------------------------------------------------------------------------|-------------|----------------------------------|
| <u>File V</u> iew <u>H</u> elp |                                                                                                    |             |                                  |
| 🚇 문, 🖀   🖻 🗙   🗩 🔍   🗉         | 4 🕨 🕅 Page: 1 🛛 🤶                                                                                                   |             |                                  |
|                                | REPUBLICA DE PANAMA<br>MINISTERIO DE EDUCACION<br>LISTADO DE PAGO SEGUN LUGAR DE TR<br>Y CON CAMBIOS EN LA QUINCEN, | RABAJO<br>A | 1 de 1<br>12/10/2007<br>03:10 PM |
| GRAN BRETA/A (PMA-PMA.)        | 11808065                                                                                                    | PAGADOR: 5  | PRIMARIA                         |
| Pla Empl. Cédula               | Nombre                                                                                                    | I           |                                  |
| 22 11230 9 0 207 813           | ROSA DE GALVEZ                                                                                                    |             |                                  |
| Total de Cheques: 1            | Incorporados: 0                                                                                                    |             |                                  |
| J. DE LA C. HERRERA (GARACHIN  | E-DAR.) 12502008                                                                                                    | PAGADOR: 14 | DARIEN                           |
| Pla Empl. Cédula               | Nombre                                                                                                    | I           |                                  |
| 560 19885 5 0 700 1918         | MARQUELA DOGIRAMA                                                                                                   |             |                                  |
| 553 42144 5 0 702 357          | FELICITA ZARCO                                                                                                    |             |                                  |
| Total de Chegues: 2            | Incorporados: 0                                                                                                    |             |                                  |
| Total: 3                       |                                                                                                    |             |                                  |
|                                |                                                                                                    |             |                                  |
|                                |                                                                                                    |             |                                  |
|                                |                                                                                                    |             |                                  |
|                                |                                                                                                    |             |                                  |
|                                |                                                                                                    |             |                                  |
|                                |                                                                                                    |             |                                  |
|                                |                                                                                                    |             |                                  |
|                                |                                                                                                    |             |                                  |
|                                |                                                                                                    |             |                                  |
|                                |                                                                                                    |             |                                  |
| 1 त                            |                                                                                                    |             |                                  |

## 4. Actualización de Pago a Jubilados:

| 🛐 recursos                                                     |                |                |
|----------------------------------------------------------------|----------------|----------------|
| Parametros Actualizaciones Consultas Pagos Salir Window        |                |                |
|                                                                |                |                |
| 🛱 Actualización de Pago Regular                                |                |                |
| MINISTERIO DE EDUCACION                                        |                | REC_023_jub    |
|                                                                |                | DESARROLLO     |
| MINISTERIO DE EDUCACIÓN ACUALIZACIÓN ACUALIZACIÓN DE EDUCACIÓN |                | 2 Donation 200 |
| Prov Sig Tomo Aciento fer Nombro 2do Nombro Apell Poto         | Ane Mate An    | ollido Caeada  |
| Cédula 4 D 97 932 Nombre BENJAMIN                              | GUERRA         | cinuo cusuuu   |
|                                                                | ,              |                |
|                                                                |                |                |
| Datos de Lugar de Trabajo                                      |                |                |
| Posición Lugar de Pago                                         | Pla Est Cheque | Estatus (A/I)  |
| 21533 00000002 JUBILADOS 999 VENT.CARDENAS                     | 968 S 0528148  |                |
|                                                                |                |                |
|                                                                |                | <u> </u>       |
| Nombre en Cheque: BENJAMIN GUERRA                              |                |                |
|                                                                |                |                |
|                                                                |                |                |
|                                                                |                |                |
|                                                                |                |                |
|                                                                |                |                |
|                                                                |                |                |
| Record: 1/1                                                    |                |                |

Ministerio de Educación / Dirección Nacional de Informática

FUNCIONAMIENTO DEL MÓDULO PARA LA ADMINISTRACIÓN Y CONTROL DE LOS CENTROS DE PAGOS

Pantalla que se utiliza para actualizar la ubicación física del cobro de los jubilados o el Centro de pago establecido para los docentes jubilados a nivel nacional.

#### Funcionalidad:

Actualizar y corregir los centros de pagos para la elaboración de los reportes de recibido conforme, de los cheques de pago y de los talonarios de los jubilados que reciben su salario a través del banco.

- 1. Para actualizar cualquier información relacionada con los jubilados, elegir del Menú Actualizaciones, Opción de Actualización de Pagos de Jubilados.
- Introducir el número de cédula y presionar la tecla ENTER (el sistema revisa el archivo del Tribunal Electoral y el maestro de jubilado, si existe presenta el nombre y la posición).
- En el caso contrario que se encuentre en el Tribunal y no en el Maestro de Pago, se digita la posición y se presiona la tecla ENTER (el sistema da el último número de planilla y el último número de cheque según la Contraloría General de la República.
- 4. Captar los datos del **lugar de pago** utilizando la lista de valores presionando la tecla **F9.**

| 🛐 recursos                                                   |                                                                                                    |                           |
|--------------------------------------------------------------|----------------------------------------------------------------------------------------------------|---------------------------|
| Parametros Actualizacione                                    | is Consultas Pagos Salir Window                                                                                                    |                           |
|                                                              | à≞ < < >> > > > > > > > > > > > > > > > >                                                                                                     |                           |
| 🖾 Actualización de P                                         | ago Regular                                                                                                    |                           |
| MEDUCA                                                       | MINISTERIO DE EDUCACION                                                                                                    | REC_023_jub<br>04-04-2007 |
| MINISTERIO DE EDUCACIÓN                                      | Actualización del pago de Jubilados                                                                                                    | DESARROLLO                |
| Datos del funcionar<br>Prov.Sig<br>Cédula 4 0 1              | agador Production Production Productina Productina Productina Productina Productina Productina Prod | Apellido Casada           |
| - Datos de Lugar de T<br>Posición Lugar de<br>21539 000 9002 | End         Cot         Plane           Find         OK         Cancel                                                                                                    | Estatus (Al)              |
| Choices in list: 229                                         |                                                                                                    |                           |
| Hecord: 1/1                                                  | List of Values                                                                                                    |                           |

Ministerio de Educación / Dirección Nacional de Informática FUNCIONAMIENTO DEL MÓDULO PARA LA ADMINISTRACIÓN Y CONTROL DE LOS CENTROS DE PAGOS

- 5. Cambiar el estado Activo o Inactivo en el caso de que haya fallecido el Jubilado.
- 6. Por último, presionar la tecla **F10** o presionar el icono entre para guardar todos los datos actualizados.

## 5. Reemplazo Cheques:

| 50 SISTEMA PAGO                                                |            |
|----------------------------------------------------------------|------------|
| <u>Parametros Actualizaciones Consultas Pagos Salir Window</u> |            |
| 员 및 呉 米 ■▲ (                                                   |            |
| 🛱 REEMPLAZO O ANULADO DE CHEQUES FORMA:PLANI960                |            |
| MINISTERIO DE EDUCACION                                        |            |
| plani980.fmb Reemplazo o Anulacion de Cheques<br>DESARROLLO    | 12-10-2007 |
|                                                                |            |
| Tipo de Planilla REGULAR                                       |            |
| Fecha de Pago                                                  |            |
| Opcion: REEMPLAZO (R)                                          |            |
| Cheque inicial Al                                              |            |
| Nuevo Cheque                                                   |            |
|                                                                |            |
|                                                                | _          |
| Generar proceso 🔋 Informe de Planilla                          |            |
|                                                                |            |
|                                                                |            |

#### Descripción General:

Pantalla que se utiliza para reemplazar o anular cheques.

- <u>Captar el Tipo de Planilla</u>: Regular, Gastos de Representación, Gastos de Supervisión, Permanencia, Regular, Sobresueldo por Antigüedad, Subsidio de Colegio Particular, Subsidio por Gravidez, Vacaciones, Viáticos, Planilla Adicional, Ascenso de Categoría, Compensación Área Técnica, Compensación Difícil Acceso, Compensación Hospedaje y Décimo.
- 2. Insertar la fecha de pago.

- 3. Captar la Opción: Reemplazo (R) o Anulación (A).
- 4. Captar el número de cheque inicial y el número de cheque final.
- 5. Captar el número del nuevo cheque.
- 6. Presionar el botón de generar el proceso.
- 7. Presionar el botón Informe de Planilla para generar el Informe.

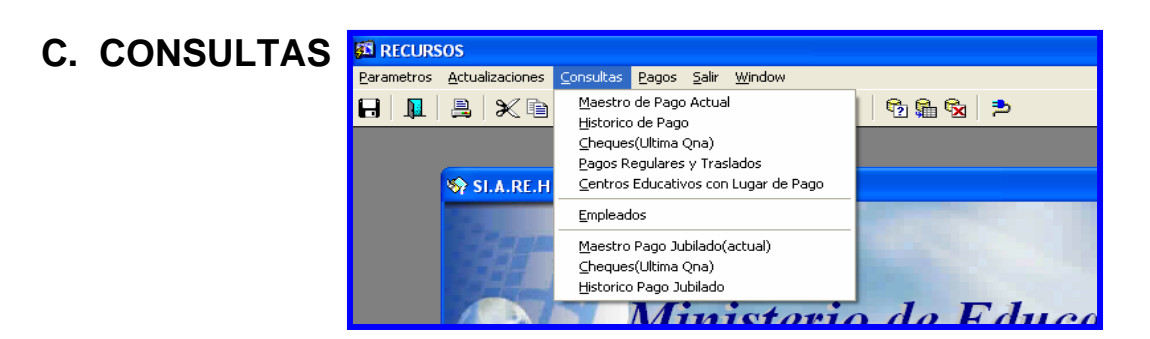

1. Maestro de Pago Actual:

| 🚮 RECL    | JRS         | os                  |               |        |          |                          |                                            |                       |         |                   |                 |                          |
|-----------|-------------|---------------------|---------------|--------|----------|--------------------------|--------------------------------------------|-----------------------|---------|-------------------|-----------------|--------------------------|
| Parametro | os          | Actu                | alizacio      | nes (  | Ionsulta | is Pagos Salir           | Window                                     |                       |         |                   |                 |                          |
|           | 1           |                     | ×             |        |          |                          | <b>* 7</b> 🗈                               | • 🕤 🛱 🥵               | 2       |                   |                 |                          |
| Cons      | sult        | a de                | l Mae         | stro ( | le Pag   | 0                        |                                            |                       |         |                   |                 |                          |
| ME        | D           | U                   | Ç.            |        |          | CON                      | SULTA AL MA<br>(ARCHIVO                    | ESTRO DE PA<br>MPAGO) | AGO     | Barra<br>Desplaza | a de<br>amiento | 02-03-2007<br>DESARROLLO |
| Pos       | . Pr        | Céd<br>oSig         | lula<br>j Tom | Asi    | Pla      | . Nombre                 | Apellido                                   | N Cheque              | Pagador | Lug Trabn         | Pagador         | R                        |
| 43823     | Þ           | N                   | 14            | 83     | 4        | MARIA                    | ZIMMERMANN                                 | 0238086               | 2       | 1                 | 1               |                          |
| 890       | p           | Ν                   | 15            | 53     | 49       | MIRIAM                   | BARQUERO C                                 | 0241079               | 3       |                   |                 |                          |
| 22656     | 0           | Ν                   | 16            | 141    | 42       | MARIA D                  | RICART                                     | 3170562               | 3       |                   |                 |                          |
| 4928      | D           | N                   | 16            | 142    | 558      | ROSARIO DE               | GONZALEZ                                   | 0252532               | 14      | 55001225          |                 |                          |
| 23237     | 0           | Ν                   | 16            | 187    | 150      | MARIA S DE               | ARAUZ                                      | 0243555               | 1       |                   |                 |                          |
| 21219     | þ           | N                   | 16            | 613    | 370      | ROGELIO                  | GARCIA                                     | 3178728               | 13      |                   |                 |                          |
| 18251     | D           | N                   | 16            | 663    | 259      | JORGE                    | CATANEDA                                   | 0246687               | 18      | 11101601          |                 |                          |
| 18109     | 0           | Ν                   | 16            | 887    | 156      | FABIOLA DE               | URRIOLA                                    | 3173636               | 1       |                   |                 |                          |
| 4897      | 0           | N                   | 17            | 163    | 365      | RAMIRO H                 | POLY                                       | 0249017               | 13      |                   |                 |                          |
| 26914     | þ           | N                   | 17            | 399    | 3        | LUZ MA V DE              | КАМ                                        | 0238015               | 2       | 1                 |                 |                          |
| 15872     | 0           | Ν                   | 17            | 552    | 486      | LILIAN MARIA             | VOLTAS                                     | 3182565               | 10      | 44101501          |                 |                          |
| 7800      | þ           | N                   | 17            | 591    | 105      | PEDRO O                  | VENTURA                                    | 0242090               | 6       |                   |                 |                          |
| 10900     | D           | N                   | 17            | 749    | 21       | CARMEN                   | DE ARAUJO                                  | 0238701               | 4       |                   |                 | -                        |
| ſ         | Cod<br>1480 | <b>. Lu</b><br>8468 | gar           | I      | ugar     | BIB. EUS<br>Pagador Vaca | ar reemplaze<br>EBIO A. MORAL<br>Lugt Vaca | es.                   |         |                   |                 |                          |

Pantalla de consulta que contiene todos los empleados que están activos e inactivos y que han recibido pago en la última quincena.

- Para consultar esta pantalla, el usuario podrá acceder a la información, introduciendo el número de cédula, posición, número de planilla, nombre, apellido, número de cheque, pagador y lugar de trabajo dependiendo de la consulta que desea hacer, el usuario podrá consultar de acuerdo a los datos que tenga a mano.
- 2. Una vez el usuario entra a la pantalla deberá utilizar las opciones de consulta presionando el botón o el icono 
  de Entrar a consultar o la tecla F7 para limpiar la pantalla; para ejecutar la consulta presionar el icono 
  de Ejecutar la consulta o la tecla F8 para mostrar los datos; para observar los siguientes registros podrá desplazarse con las flechas de cursores hacia arriba o hacia abajo
  , como también utilizar el icono de próximo 
  registro o último 
  registro o último 
  registro

## 2. Histórico de Pago:

| 🛍 Rec Human                                                                       | os y Pagos         |                   |                          |                     |                      |              |                    |          |                     |               |                      |                   |   |
|-----------------------------------------------------------------------------------|--------------------|-------------------|--------------------------|---------------------|----------------------|--------------|--------------------|----------|---------------------|---------------|----------------------|-------------------|---|
| <u>P</u> arametros <u>A</u> cti                                                   | ualizaciones       | <u>C</u> onsultas | <u>P</u> agos <u>S</u> a | alir <u>W</u> indow |                      |              |                    |          |                     |               |                      |                   |   |
| 8   🂵   🚇                                                                         | × •                | <b>r</b>          | <b>•• •• •</b>           | <b>N</b> Ŧ          | 1 ×                  | 🔁 👫 🕏        | 1   🗖              | ь        |                     |               |                      |                   |   |
| 🛱 Consulta del Historial de Pago 🛛 Forma: Historico_pago.fmb 📃                    |                    |                   |                          |                     |                      |              |                    |          |                     |               | ×                    |                   |   |
| MINISTERIO DE EDUCACION<br>Consulta del Historico de Pago<br>HGONZALEZ 06-03-2008 |                    |                   |                          |                     |                      |              |                    |          |                     |               |                      |                   |   |
| Por Cedula                                                                        | Por Posicion       |                   |                          |                     |                      |              |                    |          |                     |               |                      |                   |   |
| Provi<br>Cedula: <mark>3</mark>                                                   | ncia Siglas<br>0 6 | Tomo<br>6 20      | Asiento<br>064           |                     |                      |              |                    | Status A | N                   | um Emplead    | o <mark>59009</mark> |                   |   |
| Nom<br>HECTOR                                                                     | bre                | 2d                | o.Nombre                 | CEBALLO             | ellido Paterno<br>)S | Ap<br>MARTIN | ellido N<br>EZ     | 1aterno  |                     | Apellido (    | Casada               |                   |   |
| FechaPago                                                                         | Cheque             | Planilla          | Posicion                 | Nosegsoc            | Sueldobruto          | Segsoc       | Clave<br>IR        | ISR      | Seguro<br>Educ      | Otros<br>Desc | Sueldoneto           | A <u>cre</u> dit. |   |
| 05-03-2008                                                                        | 150856             | 364               | 96626                    | 3662064             | 46.67                | 3.39         | A00                | 0        | 0                   | 0             | 43.28                | <u>A</u> _        | 1 |
| 27-12-2007                                                                        | 1681974            | 364               | 55217                    | 3662064             | 90.1                 | 6.53         | A00                | 0        | 1.13                | 0             | 82.10                | A                 |   |
| 27-12-2007                                                                        | 1681975            | 364               | 55217                    | 3662064             | 390.52               | 28.31        | A00                | 0        | 4.88                | 0             | 357.52               | Α                 |   |
| 12-12-2007                                                                        | 1641168            | 364               | 55217                    | 3662064             | 225.25               | 16.33        | A00                | 0        | 2.82                | 0             | 206.25               | A                 |   |
| 05-12-2007                                                                        | 1616560            | 364               | 55217                    | 3662064             | 133.33               | 9.67         | A00                | 0        | 0                   | 0             | 123.33               | A                 |   |
| 27-11-2007                                                                        | 1582667            | 364               | 55217                    | 3662064             | 225.25               | 16.33        | A00                | 0        | 2.82                | .5            | 205.25               | Α                 |   |
| 13-11-2007                                                                        | 1544504            | 364               | 55217                    | 3662064             | 225.25               | 16.33        | A00                | 0        | 2.82                | .5            | 205.25               | A                 |   |
| 26-10-2007                                                                        | 1504357            | 364               | 55217                    | 3662064             | 225.25               | 16.33        |                    | 0        | 2.82                | .5            | 205.60               |                   |   |
| 12-10-2007                                                                        | 1462166            | 364               | 55217                    | 3662064             | 225.25               | 16.33        |                    | 0        | 2.82                | .5            | 205.60               |                   |   |
| 27-09-2007                                                                        | 1413335            | 364               | 55217                    | 3662064             | 225.25               | 16.33        |                    | 0        | 2.82                | .5            | 205.60               |                   | • |
|                                                                                   |                    |                   |                          |                     | 5284.43              | 383.12       |                    |          | 61.65               | 3.01          | 4835.62              |                   |   |
| Pagador 13                                                                        | COLON              |                   |                          |                     | Lugar Traba          | jo 11301088  |                    | CRISTOBA | L COLON             | (COL-COL.)    | )                    |                   | - |
| Tipo Planilla 1                                                                   | REGULAR            |                   |                          |                     | Año                  | 2008         | 4es <mark>3</mark> | Quin     | cena <mark>1</mark> |               |                      |                   |   |

#### **Descripción General:**

Detalle de todos los pagos que ha recibido un funcionario, ejemplo: planillas adicionales, sobresueldos, entre otros.

Esta pantalla desglosa lo siguiente: fecha de pago, número de cheque, planilla, posición, número de seguro social, sueldo bruto, seguro social, clave de impuesto sobre la renta, impuesto sobre la renta, seguro educativo, otros descuentos, sueldo neto y acreditamiento.

- 1. Para consultar esta pantalla, el usuario podrá acceder a la información, introduciendo el número de cédula.
- Una vez el usuario entra a la pantalla deberá utilizar las opciones de consulta presionando el botón o el icono
   de Entrar a consultar o la tecla F7 para limpiar la pantalla y para ejecutar la consulta presionar el icono

Ejecutar la consulta o la tecla F8 para mostrar los datos; para mostrar los siguientes registros podrá desplazarse con las flechas de cursores hacia arriba o hacia abajo , como también utilizar el icono de próximo registro o último registro que aparece en la barra de herramientas y también con la barra de desplazamiento.

| 🖾 Rec Human                                                        | os y Pagos       |                 |                   |                     |                      |               |                |           |         |             |            |          |   |
|--------------------------------------------------------------------|------------------|-----------------|-------------------|---------------------|----------------------|---------------|----------------|-----------|---------|-------------|------------|----------|---|
| Parametros Actu                                                    | Jalizaciones     | Consultas       | Pagos Sa          | alir Window         |                      |               |                |           |         |             |            |          |   |
|                                                                    |                  | _<br>@          |                   | <br>-               | =b.                  | P. O. P.      | .   =          |           |         |             |            |          |   |
|                                                                    |                  |                 |                   |                     |                      |               |                |           |         |             |            |          |   |
| 🛤 Consulta del Historial de Pago 🛛 Forma: Historico_pago.fmb 🛛 📃 🗖 |                  |                 |                   |                     |                      |               |                |           |         |             |            |          |   |
| MINISTERIO DE EDUCACION                                            |                  |                 |                   |                     |                      |               |                |           |         |             |            |          |   |
| MEDU                                                               |                  | Co              | nsulta            | del His             | storico              | de Pago       |                |           |         |             |            |          |   |
| HGONZALEZ                                                          |                  |                 |                   |                     |                      |               |                |           |         | 06-03-20    | 008        |          |   |
| [ Deve Controls ] [ D                                              | an Basisian 1    |                 |                   |                     |                      |               |                |           |         |             | Barra de   | e        |   |
| Por Cedula   F                                                     | Por Posicion     |                 |                   |                     |                      |               |                |           |         | De          | esplazami  | ento     |   |
| Provir                                                             | ncia Siglas      | Tomo            | Asiento           |                     |                      |               |                | Shahua 🗖  |         | um Emplead  | - FOOD     |          |   |
| Cedula: 🔤                                                          | po po            |                 |                   |                     |                      |               |                | Status ja |         | vun Empleau | D pool     |          |   |
| HECTOR                                                             | bre              | 200             | o.Nombre          |                     | ellido Paterno<br>NS | AP<br>MARITIN | ellido N<br>F7 | laterno   |         | Apellido    | asada      |          |   |
| , Leron                                                            |                  |                 |                   | PERMER              |                      | Please        |                |           |         |             | <b>\</b>   |          |   |
|                                                                    | -1               |                 |                   |                     |                      | _             | Clave          |           | Seguro  | Otros       |            | ·        |   |
| FechaPago                                                          | Cheque<br>150856 | Planilla<br>864 | Posicion<br>06626 | Nosegsoc<br>3662064 | Sueldobruto          | Segsoc        | IR<br>ADD      | ISR       | Educ    | Desc        | Sueldoneto | tredit   |   |
| 27-12-2007                                                         | 1681974          | 364             | 55217             | 3662064             | 90.1                 | 6.53          | 000            | 0         | 1 13    |             | 82.10      | <b>A</b> | - |
| 27-12-2007                                                         | 1681975          | 364             | 55217             | 3662064             | 390.52               | 28.31         | 000            |           | 4.88    |             | 357.52     |          |   |
| 12-12-2007                                                         | 1641168          | 364             | 55217             | 3662064             | 225.25               | 16.33         | 000            |           | 2.82    |             | 206.25     |          |   |
| 05-12-2007                                                         | 1616560          | 364             | 55217             | 3662064             | 133.33               | 9.67          |                | 0         | 0       |             | 123.33     |          | • |
| 27-11-2007                                                         | 1582667          | 364             | 55217             | 3662064             | 225.25               | 16.33         | 400            | 0         | 2.82    | 5           | 205.25     |          |   |
| 13-11-2007                                                         | 1544504          | 364             | 55217             | 3662064             | 225,25               | 16.33         | A00            | 0         | 2.82    | .5          | 205.25     | A        |   |
| 26-10-2007                                                         | 1504357          | 364             | 55217             | 3662064             | 225,25               | 16.33         |                | 0         | 2.82    | .5          | 205.60     | È l      |   |
| 12-10-2007                                                         | 1462166          | 364             | 55217             | 3662064             | 225.25               | 16.33         |                | 0         | 2.82    | .5          | 205.60     |          |   |
| 27-09-2007                                                         | 1413335          | 364             | 55217             | 3662064             | 225.25               | 16.33         | i—i            | 0         | 2.82    | .5          | 205.60     |          | - |
|                                                                    | ,                |                 |                   |                     | 5284.43              | 383.12        |                | , r       | 61.65   | 3.01        | 4835.62    |          | _ |
| Pagador 13                                                         | COLON            |                 |                   |                     | Lugar Traba          | io 11201099   |                | CRISTOR   |         | (COL-COL-)  | ,          |          | _ |
|                                                                    |                  |                 |                   |                     |                      |               | _              |           |         | (000-000)   | ,          |          |   |
| Tipo Planilla 1                                                    | REGULAR          |                 |                   |                     | Año                  | 2008          | les 3          | Quin      | icena 1 |             |            |          |   |
|                                                                    |                  |                 |                   |                     |                      |               |                |           |         |             |            |          |   |

## 3. Cheques Última Quincena:

|          | SOS-PLANIL               | LA-PAGO - [Ora     | cle Forms Runti        | me]                      |                    |             |               |                                    |
|----------|--------------------------|--------------------|------------------------|--------------------------|--------------------|-------------|---------------|------------------------------------|
| 👰 Parame | etros Actualiz           | aciones Consultas  | Pagos Salir Wir        | ndow                     |                    |             |               |                                    |
|          | 8                        | 🖻 🛱 🛛 📢            | >>   🧏 🖷               | * 💼   🛨   🔁 🕻            | a 🗞 Þ              |             |               |                                    |
|          |                          | A P                | MINISTE<br>Ago regul   | RIO DE EDU<br>AR DE FUNC | JCACIÓN<br>CIONARI | os          |               | PLA008<br>02-03-2007<br>DESARROLLO |
|          |                          |                    | (ARCHI)                | VO DE CHEQ               | UES)               |             |               |                                    |
|          |                          | Plar               | nilla <mark>739</mark> | Segunda Q                | uincena c          | le febrer   | o 2007        | Barra de                           |
| D        | etalle de la<br>Posición | planilla<br>Cédula | Nombre                 | Apellido                 | Seg.<br>Soc.       | S/<br>Bruto | No.<br>Cheque | Desplazamiento                     |
|          | 30054                    | 9 10000468         | RUFINO                 | MEDINA                   | 165928             | 137.50      | 0256476       |                                    |
|          | 31799                    | 9 09800354         | MARIA LUISA            | FACIO                    | 0375627            | 125.00      | 0256477       |                                    |
|          | 31841                    | 6 05702482         | VIELKA                 | CRUZ O                   | 2139449            | 162.50      | 0256478       |                                    |
|          | 32056                    | 9 15600378         | BENIGNO                | SENSION                  | 2328660            | 100.00      | 0256479       |                                    |
|          | 32060                    | 9 08201156         | JUAN PABLO             | HIDALGO                  | 0994627            | 100.00      | 0256480       |                                    |
|          | 32715                    | 9 10000882         | ILUMINADA              | VERGARA                  | 9999999            | 112.50      | 0256481       |                                    |
|          | 34765                    | 9 13700898         | ROBINSON               | молса                    | 9999999            | 278.80      | 0256482       |                                    |
|          | 35072                    | 9 10601971         | ISRAEL A               | MARTINEZ                 | 2856609            | 487.20      | 0256483       |                                    |
|          | 51012                    | 8 36400173         | ARISTIDES              | MARTINEZ                 | 99999999           | 200.00      | 0256484       |                                    |
|          | 86076                    | 8 25500066         | MARISOL                | GAVIRIA                  | 3081698            | 400.59      | 0256485       |                                    |
|          | 07616                    | 9 10000453         | JOSE N                 | CORRALES                 | 1833646            | 463.76      | 0256486       |                                    |
|          | 09644                    | 9 70201195         | EDGARDO                | CERRUD                   | 99999999           | 295.00      | 0256487       |                                    |
|          | 18530                    | 9 20400715         | DIXIELA IVON           | AIZPRUA                  | 9999999            | 308.25      | 0256488       |                                    |
|          | 18736                    | 9 12101492         | ROGER                  | CASTILLO                 | 3032570            | 279.50      | 0256489       |                                    |
|          | 20083                    | 1PI01000393        | DIONISIO               | MENDOZA G                | 1655259            | 305.30      | 0256490       |                                    |

Esta pantalla representa el detalle de todos los cheques de los funcionarios de la última quincena.

#### Funcionalidad:

- 1. Para consultar esta pantalla, el usuario podrá acceder a la información, introduciendo el número de cédula o posición.
- 2. Una vez el usuario entra a la pantalla, deberá utilizar las opciones de consulta presionando el botón o el icono 
  de Entrar a consultar o la tecla F7 para limpiar la pantalla y para ejecutar la consulta presionar el icono 
  de Ejecutar la consulta o la tecla F8 para mostrar los datos; para observar los siguientes registros podrá desplazarse con las flechas de cursores hacia arriba o hacia abajo 
  como también utilizar el icono de próximo registro 
  o último registro que aparece en la barra de herramientas y también con la barra de desplazamiento.

## 4. Pagos Regulares y Traslados:

| 'ago Regular]                                                                 |                                                       |                                            |                                    |                                                                                                    |  |
|-------------------------------------------------------------------------------|-------------------------------------------------------|--------------------------------------------|------------------------------------|----------------------------------------------------------------------------------------------------|--|
| ltas <u>P</u> agos <u>S</u> alir <u>W</u> indow                               |                                                       |                                            |                                    |                                                                                                    |  |
| 📢 >> >   🦄 ∓ 👔   ±   🔞                                                        | 🛍 🗞 🔁                                                 |                                            |                                    |                                                                                                    |  |
| MINISTERIO DE<br>Consulta de pag                                              | EDUCACION<br>So Regular y Tras                        | lados                                      | REC_030<br>06-03-2008<br>HGONZALEZ |                                                                                                    |  |
| Prov Sigla T<br>Cédula 7 0 11<br>1er Nombre 2do Nomh<br>Nombre NILKA CATALINA | omo Asiento<br>1 620<br>ore Ape. Paterno Ape.<br>GON. | . Materno Ape. Casada<br>ZALEZ DOMINGUEZ   | Estado                             | Empleado                                                                                                    |  |
| Lugar de Trabajo:                                                             | Cargo:                                                | P                                          | PlaCondEst                         | : Cheque:                                                                                                    |  |
| 40010102 DIR.NAL. DE ASE                                                      | SORIA JURIDI 301309                                   | REPRESENTANTE SINDI                        | 1 I S                              | 3435571                                                                                                    |  |
| 40061400 DIR.NAC.DE EDU                                                       | C. PARTICULAI 1013010                                 | INSPECTOR DOCENTE                          | 3                                  |                                                                                                    |  |
| 40000707 DIR.ING.ARQ.PL                                                       | ANIFICACION F 41010                                   | ASISTENTE DE ESTADÍST                      | 11 I S                             | 3436258                                                                                                    |  |
| 40061102 DPTO.ADMTVO.I                                                        | DE CARRERA DI 91011                                   | SECRETARIO(A) I                            | 9 I S                              | 3436229                                                                                                    |  |
| eque: EDILMA ROSA                                                             | GARCIA                                                |                                            |                                    |                                                                                                    |  |
|                                                                               | Vacaciones —                                          |                                            |                                    |                                                                                                    |  |
|                                                                               | Pagador: 2 A<br>Lugar: 40010102 D                     | ADMINISTRATIVO<br>DIR.NAL. DE ASESORIA JUI | RIDICA.                            |                                                                                                    |  |
|                                                                               | tas Pagos Salir Window                                | tas Pagos Salir Window                     | tas Pagos Salir Window             | tas Pagos Salk Window         Image: Salk Window         Image: Salk Window         < |  |

Esta pantalla muestra el detalle de Consulta de pago Regular y Traslado.

#### Funcionalidad:

- 1. Para consultar esta pantalla, el usuario podrá acceder a la información, introduciendo el número de posición o cédula.
- 2. Una vez el usuario entra a la pantalla deberá utilizar las opciones de consulta presionando el botón o el icono el icono de Entrar a consultar o la tecla F7 para limpiar la pantalla y para ejecutar la consulta presionar el icono el icono el

#### 🗱 Descuentos Mensuales a Funcionarios - [WINDOW1] 🛐 Parametros Actualizaciones Consultas Pagos Salir Window 日 💵 📇 ≫ ☜ 🛍 🔹 ≪ ≫ ▶ 隊 ∓ 🖄 ± 🖄 🏙 🗞 🏓 MINISTERIO DE EDUCACIÓN PAG\_0888 MEĎÚCA 06-03-2008 CENTRO EDUCATIVOS CON LUGAR DE PAGOS CACIÓN HGONZALEZ CENTRO EDUCATIVO AREA GEOGRÁFICA Niv Planilla Lugtrab Pagador Regional Director Código Nombre Distrito Corregimiento 716 11904027 9 ESC.LOS VALDESES VERAGUAS BISVALLES GERARDO BATISTA 1 4260 LA MESA DOCENTES POR CENTRO EDUCATIVO Tipo Cédula Num. Empl Pro Sig. Tomo Plani Planilla Area de Trabajo Ubicacion de Trabajo Asiento Nombre 20667 9 þ 202 266 CLELIA ALVAREZ PEÑALBA 01 719 PRIMARIA 9 D 154 ERIC RODRIGUEZ CAMAREN/01 716 10516 623 PRIMARIA

## 5. Centros Educativos con Lugar de Pago:

Esta pantalla muestra el detalle de los lugares de pagos de acuerdo a su área geográfica.

- Para consultar esta pantalla, el usuario podrá acceder a la información, introduciendo el número de código de la escuela, si no lo recuerda puede utilizar la lista de valores, presionando la tecla F9 en la celda de Código del Centro Educativo.
- 2. Una vez el usuario entra a la pantalla, deberá utilizar las opciones de consulta presionando el botón o el icono el icono de Entrar a consultar o la tecla F7 para limpiar la pantalla y para ejecutar la consulta presionar el icono el icono e

## 6. Empleados:

| MEDUCA/SIAREL - Mantenimiento de la Estructura de<br>) Parametros Mantenimiento Pagos Consultas Reportes Sali<br>]                                                                                                    | el Personal (RECOSO)]<br>Ir Window Ayuda<br>을   호   앱 編 영   환                                                                                                    |
|----------------------------------------------------------------------------------------------------|----------------------------------------------------------------------------------------------------|
| Cédula     I     0     713     1589     Hoja de S       Nombres y Apellidos     1     1     1     1     1     1       I er Nombre DANNY     2     1     1     1     1     1     1       2do Nombre Paterno SANCHEZ     Materno     Casada     DHERM                                                                                                    | Servicio 🖹 Verificación de Acciones 🔊 Verificación de Estudios 💽 Tipo de Empleado Tipo Empleado Docente Condición PERMANENTE Estado Activo 💽 Secuencia 58869                                                           |
| Posiciones que Ocupa         Inf. General         Tie           Posiciónes Ocupadas         Posición         Planila         Año         Obj.         Partida         Est.           76173         256         2007         001         007020010202         A         -           76173         256         2006         001         007020010202         I         -           76173         256         2005         001         007020010202         I         - | empo de Servicio Vacaciones y Acumulados Educación ( )<br>Datos de la Posición<br>Año Vacantes Tipo de empleado<br>PERMANENTE Cargo 1041020 EDUCADOR B-1 -MAESTRO CON TIT.DE MAESTRC B01 DOC                           |
| Ubicación Laboral Reg. §2 PANAMÁ CENTRO Prov. 8 PANAMÁ Dist. 08 PANAMÁ Corr. 14 ANCON Sec. 3539 DEPARTAMENTO DE CONTABILIDAD UNA DEMA DEBABITAMENTO DE CONTABILIDAD                                                                                                    | Función     Salario Base     462.50       Afinidades     Sobresueldo     0.00       Catedras     Difícil Acceso     30.00       Area Técnica     0.00       Total Salario     492.50       Salario Planilla     492.50 |

#### **Descripción:**

Esta pantalla permite consultar toda la información referente al empleado, es decir, datos generales como: si es casado o no, el tipo de empleado, su condición, el estado en que se encuentra, las diferentes **posiciones que ha obtenido por año**, **su ubicación laboral, información general, su tiempo de servicio, vacaciones y acumulados,** educación, desarrollo de carrera, méritos y reconocimiento, adiestramientos, dependientes, enfermedades, deportes y actividades.

- Para consultar esta pantalla, el usuario podrá acceder a la información, introduciendo el número de cédula o con el nombre y apellido; dependiendo de la consulta que desea hacer.
- 2. Una vez el usuario entra a la pantalla deberá utilizar las opciones de consulta presionando el botón o el icono general de Entrar a consultar o la tecla F7 para limpiar la pantalla; para ejecutar la consulta presionar el icono general de

**Ejecutar la consulta** o la tecla **F8** para mostrar los datos; para observar las siguientes carpetas utilizar la barra de desplazamiento.

3. Hacer **clic** con el botón izquierdo del Mouse para desplazarse en las distintas carpetas de las cuales quiere referirse.

## 7. Maestro Pago Jubilado (actual):

| SISTEMA     | DAG      | :0 V         |               |          |                                   |             |           |          |            |           |          |
|-------------|----------|--------------|---------------|----------|-----------------------------------|-------------|-----------|----------|------------|-----------|----------|
| Deven alves |          |              | F LAIN        |          | Deere Calin Illiada               |             |           |          |            |           |          |
| Parametros  | Accua    | alizaci      | ones <u>c</u> | onsuitas | Pagos <u>S</u> aiir <u>wi</u> ndo | w L L –     | 1         |          |            |           |          |
|             | <u> </u> | $ $ $\times$ |               | l        | 44 >> >   🌾 🗟                     | F 🖻   🛨   🕅 | 9 🛍 🗞   7 | •        |            |           |          |
| 🛐 Organiz   | acio     | n de         | la Pla        | nilla F  | ORMA:PLANI940.                    | FMB         |           |          |            | (         |          |
|             |          |              |               |          | MINISTERIO                        | DE EDUCAC   | ION       |          |            |           |          |
|             |          |              |               | Const    | lta de Archi                      | vo de Pago  | de Jubi.  | lados    |            |           |          |
| HGONZAI     | LEZ      |              |               |          |                                   |             |           |          | 06-0       | 3-2       | 2008     |
|             |          |              |               |          |                                   |             |           |          |            |           |          |
| Posicion    | Prov     | Sigla        | Tomo          | Asiento  | Nombre                            | Apellido    | N Cheque  | Planilla | Sueldo E   | statu     | IS       |
| 3364        | 6        | 0            | 4             | 3290     | EVELIA M                          | ORTEGA      | 0169532   | 999      | 14104      | 5         | <u> </u> |
| 3369        | 8        | D            | 193           | 352      | ANA T DE                          | QUINZADA    |           | 999      | 371        |           |          |
| 3370        | 8        | D            | 7             | 6505     | ROSARIO                           | RAMIREZ     | 0169533   | 999      | 14104      | ۶         |          |
| 3371        | 8        | 0            | 29            | 489      | FELICIA DE                        | RIVERA      | 0169534   | 999      | 14454      | 5         |          |
| 3372        | 8        | 0            | 23            | 204      | LASTENIA DE                       | RIVERA      |           | 999      | 14454      | $\square$ |          |
| 3374        | 9        | 0            | 12            | 414      | CANDIDA DE                        | RUIZ        |           | 999      | 19816      | $\square$ |          |
| 3375        | 2        | 0            | 12            | 193      | ENCARNACION                       | SAEZ DE     | 0169535   | 999      | 15037      | 5         |          |
| 3377        | 8        | 0            | 37            | 136      | ANDREA DE                         | SAVIN       | 3514701   | 999      | 12861      | ۶         | _        |
| 3378        | 6        | 0            | 6             | 989      | ROSA DE                           | SEGOVIA     | 3514702   | 999      | 14454      | 5         |          |
| 3380        | 8        | D            | 38            | 83       | HILSA DE                          | TALAVERA    | 3514703   | 999      | 16202      | 5         |          |
| 3381        | 8        | 0            | 076           | 00971    | CAROLINA DE                       | TERAN       |           | 999      | 14454      | $\square$ |          |
| 3382        | 4        | 0            | 10            | 9549     | CONSUELO DE                       | TREJOS      | 0169537   | 999      | 10454      | 5         |          |
| 3383        | 6        | 0            | 8             | 132      | DIOSELINA DE                      | VACA        | 0169538   | 999      | 19816      | 5         |          |
| 3384        | 8        | AV           | 15            | 345      | LILIA DE                          | VANEPS      |           | 999      | 14454      | $\square$ |          |
| 3386        | 8        | p            | 41            | 253      | EUSEBIO                           | AVILA       | 3514705   | 999      | 22007      | 5         | -        |
| Pagador 0   | 00000    | 001          |               |          |                                   |             | Codigo    | -        | Marca      |           |          |
|             |          |              |               |          |                                   |             | Espacio   |          | Cedula 8 0 | 2900      | 489      |

#### Descripción General:

Pantalla que se utiliza para consultar los archivos de pagos a los jubilados de la institución a nivel nacional.

#### Funcionalidad:

1. Para realizar una consulta se necesita introducir el número de posición del empleado.

Una vez el usuario entra a la pantalla, deberá utilizar las opciones de consulta presionando el botón o el icono 
 de Entrar a consultar o la tecla F7 para limpiar la pantalla; para ejecutar la consulta presionar el icono 
 de Ejecutar la consulta o la tecla F8 para mostrar los datos; para observar las siguientes celdas utilice la barra de desplazamiento.

## 8. Cheques (Última Quincena):

| 🛍 SISTEMA   | DE PLANILL              | A               |                                |            |         |          |        |         |      |      |      |          |   |
|-------------|-------------------------|-----------------|--------------------------------|------------|---------|----------|--------|---------|------|------|------|----------|---|
| Parametros  | <u>A</u> ctualizaciones | Consultas Pagos | ; <u>S</u> alir <u>W</u> indow |            |         |          |        |         |      |      |      |          |   |
| 8           | <u>a</u>   % d          | ) 🛍 🛛 🖣 🗛 🕨     | • •   🦄 ∓ 🛙                    | 1 ± 👘      | sa 😪 🗦  |          |        |         |      |      |      |          |   |
|             | TA DE CHEQU             | JES PLANI950    |                                |            |         |          |        |         |      |      |      |          | X |
|             |                         |                 | MELTE CHERTE                   | 0 07 701   | 0307017 |          |        |         |      |      |      |          |   |
| HGONZALE    | 10-03-2008              |                 |                                |            |         |          |        |         |      |      |      |          |   |
| Num Emplead | o N Cheque              | Nombre          | Apellido                       | Cedula     | Segsoc  | Planilla | Digito | S Bruto | V Ss | C Ir | V Ir | S Neto   | 1 |
| 20000       | 1866138                 | MARIA HERMIN    | PINEDA                         | 4 12202552 | 1093350 | 968      | 9      | 340.3   | 23   | A0   | 0    | 193.56   | 1 |
| 20001       | 1866139                 | LEILA           | CASTILLERO                     | 7 07600328 | 1538156 | 968      | 9      | 532.76  | 36   | A0   | 0    | 423.73   |   |
| 20002       | 1866140                 | ELSI            | HERRERA                        | 7 06800324 | 0690603 | 968      | 9      | 488.19  | 33   | AO   | 0    | 350.62   |   |
| 20003       | 1866141                 | AIDA            | CASTILLO                       | 2 08302440 | 1535341 | 968      | 9      | 331     | 22   | A0   | 0    | 107.48   |   |
| 20004       | 1866142                 | LIA             | QUINTANAR                      | 5 00700619 | 0208773 | 968      | 9      | 383.46  | 26   | A0   | 0    | 109.38   |   |
| 20005       | 1866143                 | RUFINO          | PIMENTEL                       | 6 04602012 | 1096014 | 968      | 9      | 339.3   | 23   | A0   | 0    | 192.39   |   |
| 20006       | 1866144                 | JOSEFA          | ALVARADO                       | 9 09500079 | 1215344 | 968      | 9      | 343.3   | 23   | AO   | 0    | 255.76   |   |
| 20007       | 1866145                 | VIELKA          | VASQUEZ                        | 6 04200794 | 0858268 | 968      | 9      | 377.9   | 26   | AO   | 0    | 95.35    |   |
| 20008       | 1866146                 | DELIA           | LAWRENCE                       | 8 11900757 | 0436623 | 968      | 9      | 353,11  | 24   | AO   | 0    | 224.69   |   |
| 20009       | 1866147                 | SHEILA          | CEDE/O                         | 6 04901953 | 1538157 | 968      | 9      | 344.22  | 23   | A0   | 0    | 320.98   |   |
| 20010       | 1866148                 | RUFINA MARIA    | GALLARDO                       | 6 04300392 | 1589223 | 968      | 9      | 373.96  | 25   | AO   | 0    | 183.9    |   |
| 20011       | 1866149                 | ROSALBA         | RODRIGUEZ                      | 6 04700056 | 1418248 | 968      | 9      | 377.9   | 26   | A0   | 0    | 190.76   |   |
| 20012       | 1866150                 | NELIS           | PINZON                         | 6 04901023 | 1094579 | 968      | 9      | 467.43  | 32   | A0   | 0    | 264.74   |   |
| 20013       | 1866151                 | DORIS           | CARDENAS                       | 7 07600178 | 1539799 | 968      | 9      | 507.21  | 34   | A0   | 0    | 165.7    |   |
| 20014       | 1866152                 | DIOVELIS        | DAEN                           | 7 07501001 | 0412775 | 968      | 9      | 539.32  | 36   | AO   | 0    | 157.29 👻 |   |
|             |                         | *               |                                |            |         |          |        |         |      |      |      |          |   |

#### **Descripción General:**

Esta pantalla se utiliza para consultar el archivo de cheques de jubilados que corresponde a la última quincena generada.

#### Funcionalidad:

 Para realizar una verificación, deberá utilizar las opciones de consulta presionando el icono a de Ejecutar la consulta o la tecla F8 para mostrar los datos y para observar las siguientes celdas utilice la barra de desplazamiento. 9. Histórico de Pago Jubilados:

| rametros Actu                | ualizaciones<br>  X 🖻 ( | Consultas        | Pagos Sa       | lir <u>W</u> indow | 1 ±                           | n 1 1           | =          | ь            |                |         |         |                |                              |
|------------------------------|-------------------------|------------------|----------------|--------------------|-------------------------------|-----------------|------------|--------------|----------------|---------|---------|----------------|------------------------------|
|                              |                         | de Pago          | o Forma:       | MINIS<br>MINIS     | pago.nnp<br>TERIO D<br>ico de | E EDUCA<br>Pago | ıcı<br>Juk | ON<br>Dilado | s              |         | HISTO   | 06<br>96<br>HC | 0_PAG0_<br>-03-20<br>RONZALE |
| Por Cedula   F<br>Cedula:  6 | Por Posicion            | r <u>omo</u> [3: | Asiento<br>290 | EVELI              | Nombre<br>A M                 | 9               |            | ORTEGA       | Ape            | llido   |         | 1              |                              |
| Fecha                        | Средне                  | Planilla         | Posición       | No                 | Sueldo                        | Seg. C          | lave<br>10 | TCD          | Seguro<br>Educ | Otros   | Sueldo  | Acre           | e<br>Ouin.                   |
| 07-03-2008                   | 169532                  | 999              | 3364           | 180135             | 155                           | 10.47           | 99         | 131          | 0              | 285.56  | 141.03  | A              | 1 1                          |
| 18-02-2008                   | 112561                  | 999              | 3364           | 180135             | 155                           | 10.47           | 99         | 0            | 0              | 285.56  | 141.03  | A              | 2                            |
| 01-02-2008                   | 75501                   | 999              | 3364           | 180135             | 155                           | 10.47           | 99         | 0            | 0              | 285.56  | 141.03  | A              | 1                            |
| 18-01-2008                   | 31560                   | 999              | 3364           | 180135             | 155                           | 10.47           | 99         | 0            | 0              | 285.56  | 141.03  | A              | 2                            |
| 04-01-2008                   | 2891                    | 999              | 3364           | 180135             | 155                           | 10.47           | 99         | 0            | 0              | 285.53  | 141.00  | A              | 1                            |
| 18-12-2007                   | 1670384                 | 999              | 3364           | 180135             | 155                           | 10.47           | 99         | 0            | 0              | 288.53  | 144.00  | A              | 2                            |
| 21-11-2007                   | 1575254                 | 999              | 3364           | 180135             | 155                           | 10.4            | 99         | 0            | 0              | 285.6   | 141.00  | A              | 2                            |
| 19-10-2007                   | 1868417                 | 999              | 3364           | 180135             | 155                           | 10              | 9          | 0            | 0              | 286.03  | 141.03  | N              | 2                            |
| 20-06-2007                   | 925654                  | 999              | 3364           | 180135             | 155                           | 10              | 9          | 0            | 0              | 286.03  | 141.03  |                | 1                            |
| 20-12-2006                   | 1868417                 | 999              | 3364           | 180135             | 155                           | 10              | 9          | 0            | 0              | 286.03  | 141.03  | N              | 1 -                          |
| TOTAL                        | ES                      |                  |                |                    | 4805                          | 313.22          |            |              | 0              | 8866.62 | 4374.84 |                |                              |
| Pagador 000                  | 000001                  | 5AI              | N MIGUELIT     | D                  |                               | Tip             | o Pla      | anilla  1    | REGULAR        |         |         |                |                              |

#### **Descripción General:**

Esta pantalla muestra el histórico de pago a los jubilados desglosado de la siguiente manera: fecha de pago, número de cheque, planilla, posición, número de seguro social, sueldo bruto, impuesto de seguro social, clave de impuesto sobre la renta, impuesto sobre la renta, seguro educativo, otros descuentos, sueldo neto y acreditamiento y número de quincena.

- 1. Para consultar esta pantalla, el usuario podrá acceder a la información, introduciendo el número de cédula.
- 2. Una vez el usuario entra a la pantalla deberá utilizar las opciones de consulta presionando el botón o el icono
   impiar la pantalla y para ejecutar la consulta presionar el icono
   impiar la consulta o la tecla F8 para mostrar los datos; para observar los

siguientes registros podrá desplazarse con las flechas de cursores hacia arriba o hacia abajo , como también utilizar el icono de próximo registro o último registro que aparece en la barra de herramientas y también con la barra de desplazamiento.